## <家庭でのWI-FI 接続方法について>

- 1. タスクトレイのアイコンが見つからない場合は、以下の方法で無線接続の画面 を表示させてください。
  - 1. スタートボタンを押します。

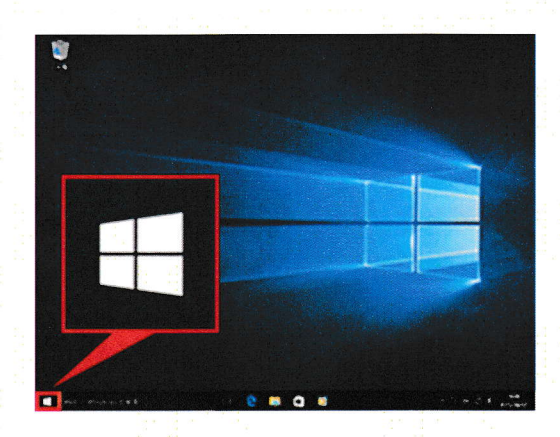

2. 「設定」を選択します。

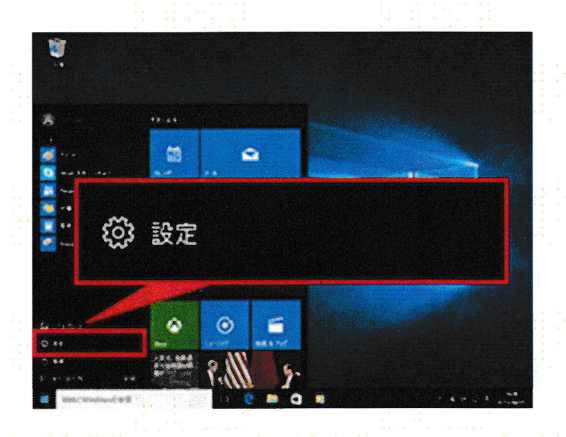

3. 「ネットワークとインターネット」を選択します。

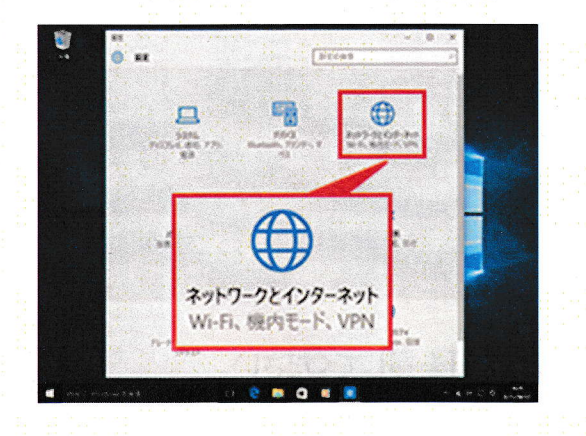

| + 82           |            | 14               | a - 1, 2, 4 -                                                                                                    | - 0  |
|----------------|------------|------------------|----------------------------------------------------------------------------------------------------|------|
| () 2117        | -72179-898 | 1: i - i - i - i | 設立に対す                                                                                                    | . 4. |
| WILF           |            |                  |                                                                                                    |      |
| and the second |            | WrFi             |                                                                                                    |      |
| データ東海教党        |            | atorn            | Marca -                                                                                                    |      |
| VPN            |            | All and a second |                                                                                                    |      |
|                |            |                  | wingery.                                                                                                    |      |
| 9192797        |            |                  |                                                                                                    |      |
| 1-72-22        |            |                  | Contraction of the                                                                                                    |      |
| -              | 100 C      |                  | 1                                                                                                    |      |
| 1007           | atern      | n-123abc-a       |                                                                                                    |      |
|                | 116        |                  | 1. De 1.                                                                                                    |      |
| 11 al 1        |            |                  |                                                                                                    |      |
|                | *          |                  | and the second second s |      |
|                |            | 114              |                                                                                                    |      |
|                |            |                  | College 1                                                                                                    |      |
|                |            | 1960             |                                                                                                    |      |
|                |            | G.               |                                                                                                    |      |
|                |            | -                |                                                                                                    |      |
|                |            | a.               |                                                                                                    |      |
|                |            |                  |                                                                                                    |      |

4. ネットワーク(SSID)一覧が表示されます。

2. ネットワーク名(SSID)を選択して、【接続】を押してください。

|   |                          |                        |   | ta at facts th          |    |
|---|--------------------------|------------------------|---|-------------------------|----|
|   |                          |                        |   | 接続                      |    |
|   | ✔ 自動的                    | に接続                    |   |                         |    |
|   | aterm-123                | abc-a                  |   |                         |    |
|   |                          | a sana <sup>al</sup> a |   | a anna <sup>de de</sup> |    |
|   | ୍ତ <mark>୧</mark> 🛯 ସ୍ଥି | 8<br>                  |   | ~ 🐸 🏷 🗘                 | 50 |
|   |                          |                        |   | a o<br>Mara ant-A       |    |
|   |                          |                        |   | \$11-7-735%             |    |
|   |                          |                        |   | A sterm Villa           |    |
|   |                          |                        |   | A warm (clip) is an     |    |
|   |                          |                        |   | a som bridting          |    |
|   |                          |                        | Г | A. warn Schutters       |    |
|   |                          |                        |   | the storm Jeccit of     |    |
|   | aterm-123abc-g           |                        |   | A deministratives       |    |
|   |                          |                        |   | A storm Wide a          |    |
| 1 | aterm-123abc-a           |                        |   |                         |    |
|   |                          |                        |   |                         |    |
|   |                          |                        |   |                         |    |

3. 暗号化キーを入力して、【次へ】を押してください。

(暗号化キーはルーター本体等に記載されています)

■ 入力時の注意

暗号化キーは、[0]~[9]、[a]~[f](または[0]~[9]、[A]~[F])で構成され た半角 13 文字です。

暗号化キーはラベルに記載されているとおり(小文字は小文字、大文字は大 文字で)入力を行ってください。

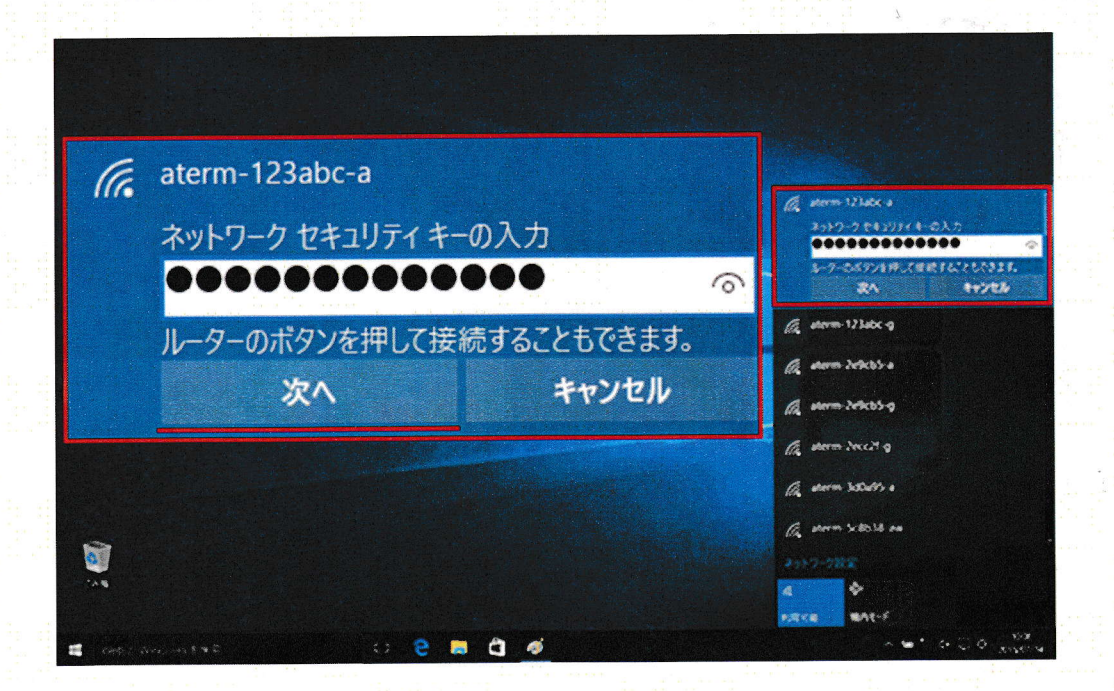

4. 以下の画面が表示されます。ご利用の環境にあわせた設定を選択してださい。

※接続する設定がわからない場合は、【はい】を押してください。

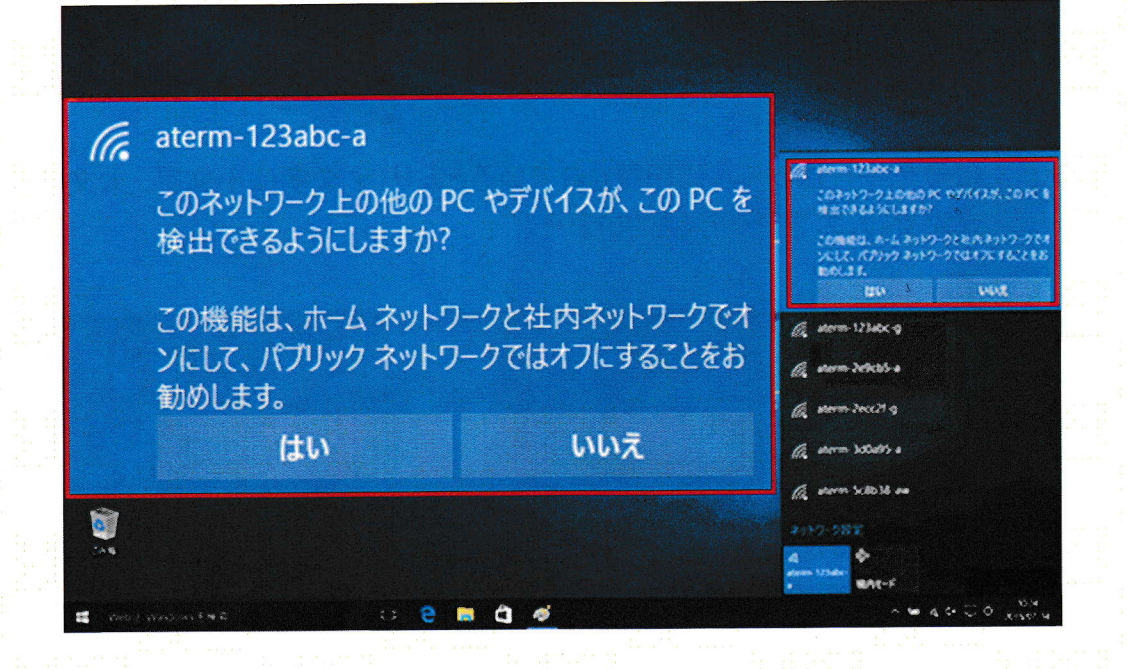

5. 接続作業が完了すると、アイコンが以下のように表示されます。

|  | 1     | A AND A CONTRACT OF |                    |
|--|-------|---------------------|--------------------|
|  |       |                     |                    |
|  | ~ 🖻 🕼 | d× 🗊 A              | 9:37<br>2015/07/14 |
|  |       |                     |                    |

ネットワーク名(SSID)の横に『接続済み』と表示されます。

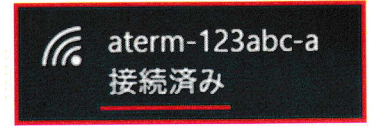

以上で設定は完了です。